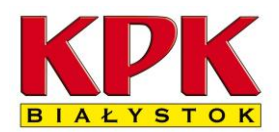

15-399 Białystok, ul. Składowa 7

## Instrukcja logowania do systemu Enova 365 KPK

### Uwaga! Logowanie jest dostępne w dni powszednie w godzinach 10.00-15.00.

### Ze względów bezpieczeństwa skrócono godziny dostępności.

Telefon do informatyków: 85 306 70 16

Przycisk **© Logowanie dla pracowników** w innych godzinach może nie być widoczny i proszę nie próbować logować się do systemu ponieważ łącza w tym czasie są niedostępne.

1. Aby się zalogować proszę kliknąć przycisk <sup>©</sup> Logowanie dla pracowników znajdujący się na samym dole strony <u>www.kpk.bialystok.pl</u> po prawej stronie.

| 85 742 82 23<br>E-mail: sekretariat@kpk.bialystok.pl | Polityka Prywatności (RODO)<br>Deklaracja Dostępności<br>Biuletyn Informacji Publicznej (BIP) |  |  |  |  |
|------------------------------------------------------|-----------------------------------------------------------------------------------------------|--|--|--|--|
| ikacyjne Sp. z o. o. Wszystkie prawa zastrzeżone     | Instrukcja logowania                                                                          |  |  |  |  |
| yczne                                                | Cogowanie dla pracowników                                                                     |  |  |  |  |

Ostatnia opcja pojawia się w godzinach 10.00 -15.00.

Jeśli w tych godzinach nie widać przycisku proszę odświeżyć stronę internetową (problem dotyczy głównie dostępu z urządzeń mobilnych). W niektórych przypadkach przeglądarki internetowe buforują stronę internetową i w takich przypadkach strona internetowa może wyświetlać błąd. W takich przypadkach proszę uruchomić w przeglądarce opcję czyszczenia pamięci podręcznej (cache). Np. w Przeglądarce Firefox wygląda to tak:

| Historia                                        |                                     |
|-------------------------------------------------|-------------------------------------|
| Historia przeglądanych stron i pobranych plików | <u>C</u> iasteczka                  |
| Aktywne zalogowania                             | ✓ Pamięć podręczna                  |
| Dane formularzy i historia paska wyszukiwania   |                                     |
| Dane 🔽 Ustawienia witryn                        | ✓ Dane <u>w</u> itryn trybu offline |
|                                                 | OK Anuluj                           |

W niektórych przypadkach działa skrót klawiaturowy Ctrl+F5.

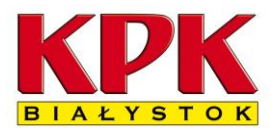

15-399 Białystok, ul. Składowa 7

2. Po kliknięciu odnośnika powinna wyświetlić się strona logowania do aplikacji KPK Enova365

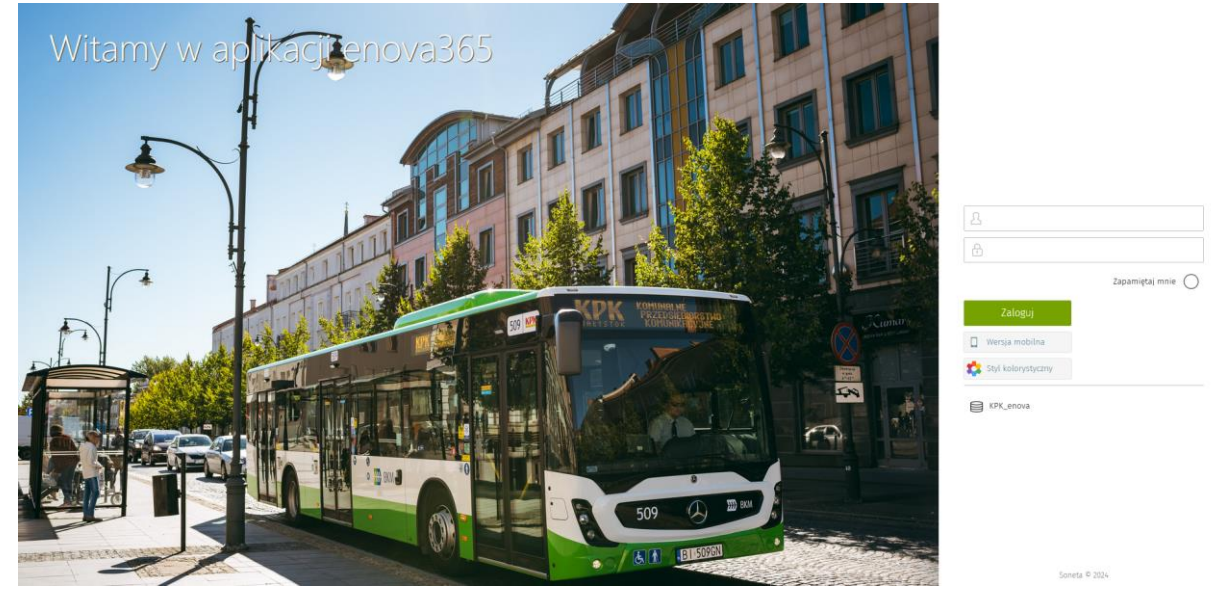

Każdy pracownik loguje się swoim imieniem i nazwiskiem (np. pracownik o imieniu "Jan Brzęczyk" wpisuje w pierwsze pole "Jan Brzęczyk").

| A Jan Brzęczyk   |                    |            |
|------------------|--------------------|------------|
|                  |                    |            |
| <b>∂</b>         |                    | × 🕗        |
|                  |                    |            |
| Zaloguj          | Zapamiętaj<br>mnie | $\bigcirc$ |
| 🔲 Wersja mobilna |                    |            |
| KPK enova        |                    |            |

Hasło do Panelu każdy pracownik otrzymał poprzez wiadomość SMS – należy przepisać je do drugiego pola i zatwierdzić przyciskiem "zaloguj".

Po zalogowaniu zostaniemy poproszeni o ustawienie nowego, własnego hasła.
 Zalecane jest, by hasło zawierało co najmniej 10 znaków w tym duże i małe litery, cyfry oraz znaki specjalne.

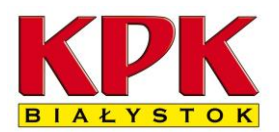

15-399 Białystok, ul. Składowa 7

# Instrukcja pobierania dokumentu PIT i IMIR z platformy KPK Enova365

Do końca lutego każdego roku pracodawca zatrudniający w poprzednim roku pracownika musi doręczyć PIT-11. Komunalne Przedsiębiorstwo Komunikacyjne informuje, że deklaracje te od roku 2021 będą przekazywane w formie elektronicznej w panelu pracownika.

#### Uwaga! Deklaracje te są już złożone do urzędu skarbowego! 2024-01-24

1. Po zalogowaniu pojawia nam się Zasobnik dokumentów:

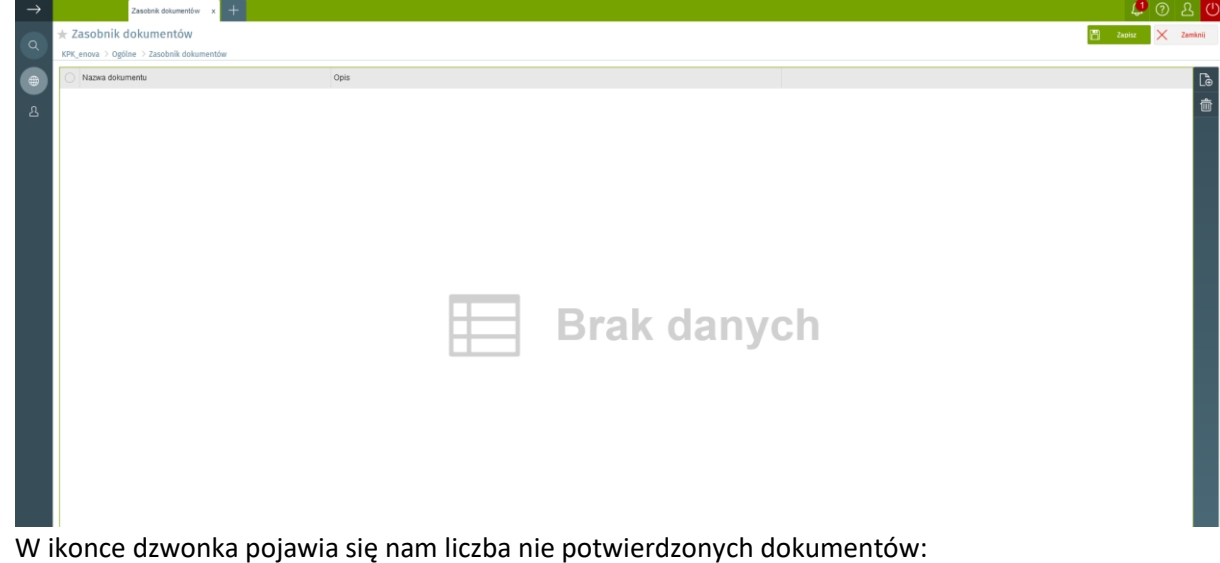

2. W ikonce dzwonka pojawia się nam liczba nie potwierdzonych dokumentów:

|     |            | C         | ] Pozosteł | e zakładki  |
|-----|------------|-----------|------------|-------------|
|     | (          | <b>L</b>  | ? 2        | <b>,</b> () |
| ß a | zynności 📘 | Formularz | ×          | amknij      |
|     |            |           |            |             |
|     |            |           |            |             |
|     |            |           |            |             |

Jest to sygnał, iż są dokumenty do odebrania. W tej chwili są tam co najmniej 2 dokumenty: PIT-11 za 2023 i informacja ZUS IMIR także za 2023.

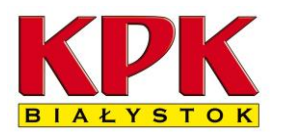

### KOMUNALNE PRZEDSIĘBIORSTWO KOMUNIKACYJNE Sp. z o. o.

15-399 Białystok, ul. Składowa 7

3. Aby odebrać dokumenty klikamy ikonę:

| $\rightarrow$ | Zasobnik dokumentów x +                                           |
|---------------|-------------------------------------------------------------------|
| Q             | ★ Zasobnik dokumentów<br>KPK_enova > Ogólne > Zasobnik dokumentów |
| •<br>•        | Nazwa dokumentu                                                   |

4. Następnie klikamy Panel użytkownika (1) gdzie, aby potwierdzić odbiór dokumentu, klikamy dwukrotnie **Poświadczenie odbioru wydruku pit** (2):

|                                           | y pizypiny                          |                            |                         |                 |
|-------------------------------------------|-------------------------------------|----------------------------|-------------------------|-----------------|
|                                           | Q                                   |                            |                         |                 |
| 🌐 Ogólne                                  | ^                                   | POWIADOMIENIA              | $\bigcirc$              | DOKUMENTY       |
| A Moje aktualności                        |                                     | Nazwa                      | Ważne od Ważne od       | Nazwa dokumentu |
| Panel użytkownika     Zasubnik dokumentów |                                     | Póświadczanie odbioru wydr | ruk pi 2024-01-24 (max) | Brak            |
| 윤 Pulpit pracownika                       | <ul> <li>✓ <sup>31</sup></li> </ul> | Nie przypominaj            |                         |                 |
|                                           |                                     |                            |                         |                 |

5. Wyświetli się strona do potwierdzania odbioru dokumentu:

| 0 | Dokument dodatkowy: W | ydruk PIT-11 - TE | CZKA/649/WYNAG                                                           | R/0013                                                                |                |                     |    |                             |  |  |  |  |
|---|-----------------------|-------------------|--------------------------------------------------------------------------|-----------------------------------------------------------------------|----------------|---------------------|----|-----------------------------|--|--|--|--|
|   | zwiń ←                | 聚 odepnij         | UDOSTĘPNIANIE DOKUMEN                                                    | DOSTĘPNIANIE DOKUMENTU PRACOWNIKA/POŚWIADCZANIE ODBIORU WYDRUK PIT-11 |                |                     |    |                             |  |  |  |  |
| ۲ |                       |                   | Podejmil decide                                                          |                                                                       |                |                     |    |                             |  |  |  |  |
| Q | Znajdź zakładkę       | ٩ (               | Potwierdzam odbiór dol                                                   | kumentu 2                                                             |                | PODGLAD ZALACZIWIÓW |    |                             |  |  |  |  |
|   |                       |                   | Pozostaw w obecnym st                                                    | anie                                                                  | /              |                     |    |                             |  |  |  |  |
|   | Ogólne                | ^                 | Demniga                                                                  | wyuruk PTI-TT                                                         |                |                     |    | Potwierdz odbior i wyswieti |  |  |  |  |
|   | Ogólne                |                   | Numer                                                                    | TECZKA                                                                | Data           | 2024-01-24          |    |                             |  |  |  |  |
|   |                       |                   | Pracownik                                                                |                                                                       |                |                     | := | 2                           |  |  |  |  |
|   | Obsługa procesu       |                   | Dokument PIT-11 (29) za 2023                                             |                                                                       |                |                     |    | 3                           |  |  |  |  |
|   |                       |                   | Katalog Pozostała dokumentacja/Wynagrodzenia i inne świadczer Pozycja 13 |                                                                       |                |                     | 13 |                             |  |  |  |  |
|   |                       |                   | Podpis na załącznikach Podpisane :                                       |                                                                       |                |                     |    |                             |  |  |  |  |
|   |                       |                   | DEKLARACJA                                                               |                                                                       |                |                     |    |                             |  |  |  |  |
|   |                       |                   | Deklaracja                                                               | PIT11/2023/12/160                                                     | :=             |                     |    |                             |  |  |  |  |
|   |                       |                   | POŚWIADCZENIE ODBIOF                                                     | RU                                                                    |                |                     |    |                             |  |  |  |  |
|   |                       |                   |                                                                          |                                                                       |                |                     |    |                             |  |  |  |  |
|   |                       |                   | Potwierdzenie odbioru o                                                  | lokumentów                                                            | Nie 2024-01-24 |                     |    |                             |  |  |  |  |
|   |                       |                   | Data złożenia oświadcz                                                   | enia                                                                  |                |                     |    |                             |  |  |  |  |
|   |                       |                   | Potwierdzam odbiór do<br>2024-01-24.                                     | kumentu 'PIT-11 (29) za 2023'.                                        |                |                     |    |                             |  |  |  |  |
|   |                       |                   |                                                                          |                                                                       |                |                     |    |                             |  |  |  |  |

KOMUNALNE PRZEDSIĘBIORSTWO KOMUNIKACYJNE Sp. z o. o.

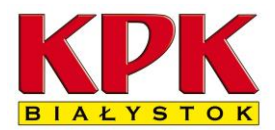

15-399 Białystok, ul. Składowa 7

Po kliknięciu w ikonkę rozwijającą opcję potwierdzenia **dokumentu** (2) a następnie Oddzielny przycisk **Potwierdź odbiór i wyświetl** (3).

Po kliknięciu ostatniego przycisku dokument powinien zostać pobrany przez przeglądarkę internetową lub wyświetli się na ekranie.

Proszę o potwierdzenie wszystkich dostępnych POWIADOMIEŃ poprzez powtórzenie czynności 4-6 aż nie będzie powiadomień – dzwoneczek nie będzie pokazywał liczby powiadomień.

UWAGA! Za każdy razem klikamy zielony przycisk Zapisz aby potwierdzić wszystkie wykonane czynności.

6. Po pobraniu dokumentu powinien się on pojawić na ekranie. Jeśli sam się nie otworzy proszę poszukać dokumentu w folderze Pobrane na własnym komputerze. **Pobrany plik jest podpisanym cyfrowo pełnoprawnym drukiem PIT.** 

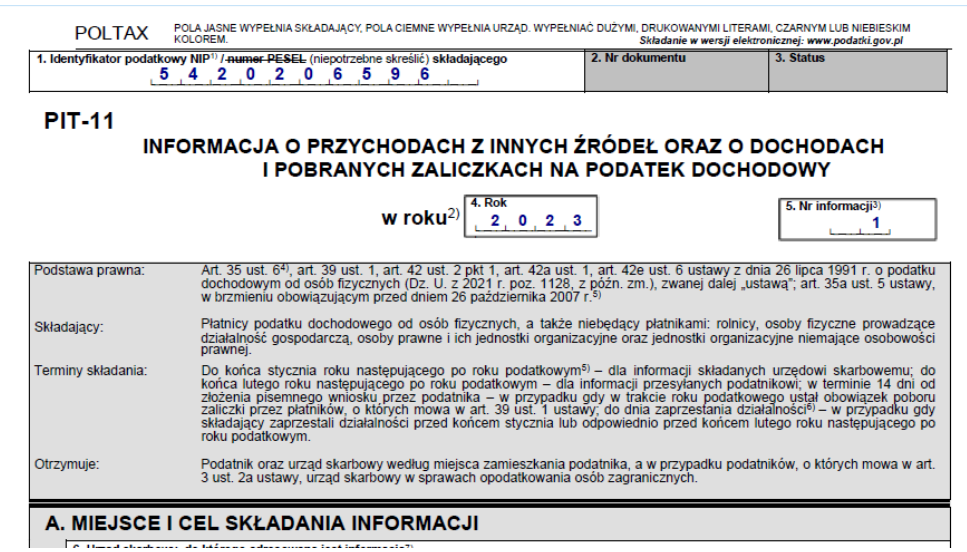

7. Gdyby w jakiś sposób dokument nie zapisał się na komputerze/komórce można go pobrać (jak i inne wcześniejsze dokumenty) wchodząc do menu:

| zwiń ← ₽                          | przypnij | ument dodati | xowy: x +                                                  | WWWAGP /0012                               |                               |  |  |  |
|-----------------------------------|----------|--------------|------------------------------------------------------------|--------------------------------------------|-------------------------------|--|--|--|
| Wyszukaj w menu                   | Q        | odepnij      | WYDRUK DEKLARACII DLA                                      | A PRACOWNIKA                               | Pulpit pracownika             |  |  |  |
| ) Ogólne                          |          | 0            | Definicja                                                  | Wydruk PIT-11                              | -> Elektroniczna dokumentacja |  |  |  |
| 요 Pulpit pracownika               |          |              | Numer                                                      | TECZKA/60/WYNAGR/0013                      | pracownicza                   |  |  |  |
| ے۔<br>Dane kadrowe                |          | ^            | Pracownik                                                  | PIT-11 (29) za 2023                        | -> Pozostała dokumentacja     |  |  |  |
| ළි Kadry pozostałe                |          |              | Katalog                                                    | Pozostała dokumentacja/Wynagrodz           |                               |  |  |  |
| ピ Umowy                           |          |              | Podpis na załącznikach                                     | Podpisane :                                |                               |  |  |  |
| দ্টে Czas pracy i nieobecności    |          |              | DEKLARACJA                                                 |                                            |                               |  |  |  |
| 🚡 Dane finansowe                  |          |              | Deklaracja<br>POŚWIADCZENIE ODBIO                          | PIT11/2023/12/160<br>DRU                   |                               |  |  |  |
| සි Elektroniczna dokumentacja pra |          |              |                                                            |                                            |                               |  |  |  |
| සි Akta osobowe                   |          |              | Potwierdzenie odbioru                                      | u dokumentów                               |                               |  |  |  |
| 🛱 Pozostała dokumentacja          |          |              | Data złożenia oświado<br>Potwierdzam odbiór<br>2024-01-25. | czenia<br>dokumentu 'PIT-11 (29) za 2023'. |                               |  |  |  |

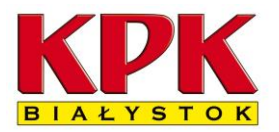

### KOMUNALNE PRZEDSIĘBIORSTWO KOMUNIKACYJNE Sp. z o. o.

15-399 Białystok, ul. Składowa 7

| $\rightarrow$ |                                         |                                                                                                 |        |          | Pozostał | a dokum | entacja o | x Dokur | ment dodatkowy:. | x Poz | zost | ała dokumentac | ja × +      |
|---------------|-----------------------------------------|-------------------------------------------------------------------------------------------------|--------|----------|----------|---------|-----------|---------|------------------|-------|------|----------------|-------------|
|               | $\star$                                 | Poz                                                                                             | zosta  | ała (    | lokun    | nenta   | acja      |         |                  |       |      |                |             |
| $\mathbf{C}$  | KP                                      | KPK_enova > Pulpit pracownika > Elektroniczna dokumentacja pracownicza > Pozostała dokumentacja |        |          |          |         |           |         |                  |       |      |                |             |
| ۲             | P                                       | POZOSTAŁA DOKUMENTACJA                                                                          |        |          |          |         |           |         |                  |       |      |                |             |
|               | Katalog Pozostała dokumentacja (POZDOK) |                                                                                                 |        |          |          |         |           |         |                  |       |      |                |             |
| 4             | (                                       | 0                                                                                               | Dokur  | iment    |          |         |           |         |                  |       |      |                |             |
|               | (                                       | $\circ$                                                                                         | PIT-11 | 1 (26):  | za 2020  |         |           |         |                  | [     | >    | TECZKA         | WYNAGR/0001 |
|               | (                                       | 0                                                                                               | IMIR z | za okre  | s 2020-  | 01-01   | 2020-12   | -31     |                  | [     | >    | TECZKA         | WYNAGR/0002 |
|               | (                                       |                                                                                                 | PIT-11 | 1 (26)   | za 2020  |         |           |         |                  |       |      | TECZKA         | WYNAGR/0003 |
|               | (                                       |                                                                                                 | IMIR z | za okre  | s 2020-  | 01-01   | 2020-12   | -31     |                  |       |      | TECZKA         | WYNAGR/0004 |
|               | (                                       |                                                                                                 | PIT-11 | 1 (27) : | za 2021  |         |           |         |                  |       |      | TECZKA         | WYNAGR/0005 |
|               | (                                       |                                                                                                 | PIT-11 | 1 (27) : | za 2021  |         |           |         |                  |       |      | TECZKA         | WYNAGR/0006 |
|               | (                                       |                                                                                                 | PIT-11 | 1 (27):  | za 2021  |         |           |         |                  |       |      | TECZKA         | WYNAGR/0007 |
|               | (                                       |                                                                                                 | IMIR z | za okre  | s 2021-  | 01-01   | 2021-12   | -31     |                  |       |      | TECZKA         | WYNAGR/0008 |
|               | (                                       |                                                                                                 | PIT-11 | 1 (27)   | za 2021  |         |           |         |                  |       |      | TECZKA         | WYNAGR/0009 |
|               | (                                       |                                                                                                 | PIT-11 | 1 (29)   | za 2022  |         |           |         |                  |       |      | TECZKA         | WYNAGR/0010 |
|               | (                                       |                                                                                                 | IMIR z | za okre  | s 01.01. | 2022:   | 31.12.20  | 22      |                  |       |      | TECZKA         | WYNAGR/0011 |
|               | (                                       |                                                                                                 | IMIR z | za okre  | s 2023-  | 01-01   | 2023-12   | -31     |                  |       |      | TECZKA         | WYNAGR/0012 |
|               | (                                       |                                                                                                 | PIT-11 | 1 (29)   | za 2023  |         |           |         |                  |       |      | TECZKA         | WYNAGR/0013 |

Wystarczy kliknąć potrzebny dokument i powinien zostać pobrany przez przeglądarkę.

Nie trzeba dokumentów PIT-11 drukować. Wersja elektroniczna została wysłana do Urzędu Skarbowego i jest ważnym dokumentem bez druku.

W razie problemów proszę dzwonić do informatyków:

Telefon do informatyków: 85 306 70 16